# **1.2** The following program first reads the data representing hours worked and hourly rate and then displays the computed gross pay and net pay.

## **Step 1**: *Create a form with two command buttons, three labels, two text boxes and one picture box according to the properties table below*

#### **Properties Table**

| Object         | Property | Setting                       |
|----------------|----------|-------------------------------|
| Form           | Name     | frmPay                        |
|                | Caption  | Gross and Net Pay             |
| Command Button | Name     | cmdCompute                    |
|                | Caption  | &Compute Pay                  |
| Command Button | Name     | cmdExit                       |
|                | Caption  | &Exit                         |
| Label          | Name     | lblHours                      |
|                | Caption  | Hours worked                  |
| Label          | Name     | lblRate                       |
|                | Caption  | Hourly rate                   |
| Label          | Name     | lblMessage                    |
|                | Caption  | Please enter hours worked and |
|                |          | hourly rate :                 |
| Text Box       | Name     | txtHours                      |
|                | Caption  | (empty)                       |
| Text Box       | Name     | txtRate                       |
|                | Caption  | (empty)                       |
| Picture Box    | Name     | picOutput                     |
|                | Caption  | (empty)                       |

### Layout

| 🐂 Gross and Net Pa                          | ay 💶 🗙                          |  |  |
|---------------------------------------------|---------------------------------|--|--|
| Hours worked                                |                                 |  |  |
| :<br>Hourly rate                            |                                 |  |  |
| Please enter hours worked and hourly rate : |                                 |  |  |
|                                             |                                 |  |  |
| :                                           |                                 |  |  |
|                                             |                                 |  |  |
| <u>C</u> ompute I                           | Pay <u>E</u> xit                |  |  |
| · · · · · · · · · · · · · · · ·             | · · · · · · · · · · · · · · · · |  |  |

Step 2 : Add codes for the events cmdCompute\_Click() cmdExit

Codes for cmdCompute

Private Sub cmdCompute\_Click() Dim Hours As Single, Rate As Single Dim Gross As Single, Net As Single Tax = 20 Hours = Val(txtHours.Text) Rate = Val(txtRate.Text)

> Gross = Hours \* Rate Net = Gross - Tax

picOutput.Cls picOutput.Print "The gross pay is \$ "; Gross picOutput.Print "The net pay is \$ "; Net End Sub

Codes for cmdExit

Private Sub cmdExit\_Click() End End Sub

#### Step 3 : Execution

Click the **txtHours** text box and type 25 Click the **txtRate** text box and type 8.5 Click the **Compute Pay** command button Try other values for Hours and Rate Terminate the program by clicking the **Exit** button

Task : Try to modify the program so that the hours worked and the hourly rate can also be displayed.